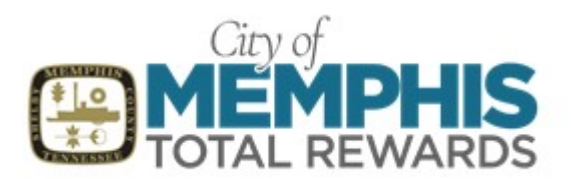

|                                                                                                    | SIG<br>OR<br>User ID<br>Passnor<br>Forget Pass | N IN<br>ACLE A<br>rof<br>sword<br>in | PPLICA | TIONS C | CLOUD |
|----------------------------------------------------------------------------------------------------|------------------------------------------------|--------------------------------------|--------|---------|-------|
|                                                                                                    |                                                |                                      |        |         |       |
| SIGN IN                                                                                                    |                                                |                                      |        |         |       |
| URAUL                                                                                                    | CAP                                            | PLIC                                 | AIIUI  | NO CL   | 000   |
| Forgot Passwo                                                                                                    | rd                                             |                                      |        |         |       |
| User Name or Em                                                                                                    | ail                                            |                                      |        |         |       |
| Forgot user name                                                                                                    |                                                |                                      |        |         |       |
| Forgot password                                                                                                    |                                                |                                      |        |         |       |
| Me<br>M My Team Wy Clear Con<br>waracear<br>M Norma Balais<br>M Norma Balais<br>M Norma |                                                |                                      |        | ©<br>   |       |
| 🗳 fanis an brogony (anion<br>Desident                                                                                                    | Aleren .                                       | August and<br>August                 |        |         |       |
|                                                                                                    | _                                              |                                      |        | -       |       |
|                                                                                                    | Ma                                             | ke Cł                                | nange  | es      |       |

 Log into the Oracle Fusion system website using memphistn.gov/fusion.

- If you are a first-time user or new employee, click on the "Forgot Password" link.
  - a. Enter your email address and check the Forgot password radio button.
  - b. Click the Submit button. An email will be sent to your primary email on file with further instructions. Make sure to check your spam folders.
- After a successful login, you will see the Oracle Fusion screen. If not already highlighted, select the **Me** tab.
- Click on Benefits.
- Click on the Make Changes button.

Note: If you are adding a dependent to your plan, please contact the Benefits Office at (901)636-6800 or email <u>benefitsquestions@memphistn.gov</u>.

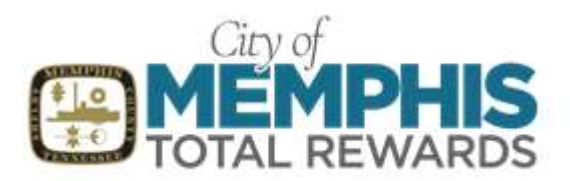

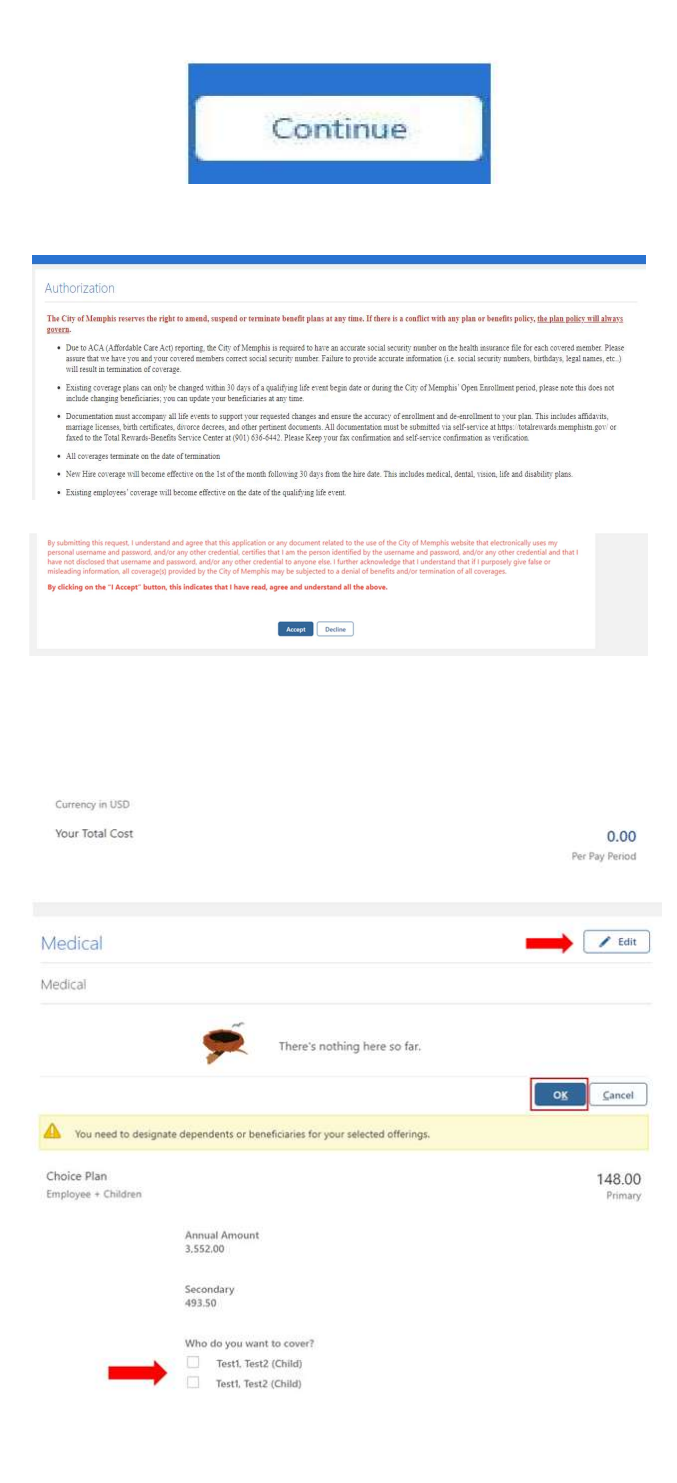

- Click the continue button.
- The Authorization and Disclaimer page will display. Please read this page carefully. The Authorization and Disclaimer page has vital information regarding your enrollment(s) guidelines for various Life Events, as well as confirms that you are the employee using the self-service portal.
- After reading the entire form, click on the Accept button to proceed.
- To enroll in a plan, select the Edit button next to the desired plan(s) you are enrolling in.

# *Note:* If you do not select a plan, you will see 'Decline" for that plan.

 Tier and Plan Options for enrollment will depend on your coverage eligibility; select the desired plans.

The designation window will open for you to select who will be covered on your coverage for all tier options, except for "Employee Only." Select your eligible dependents, then click **OK**.

*Note:* If you see either alert message below, make sure to check the box next to your desired dependent(s):

- "You need to designate dependents or beneficiaries for your selected offerings."
- You haven't picked any dependents yet."

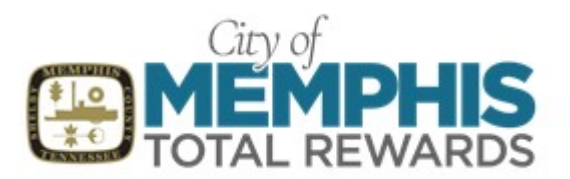

| Life Insurance                             | 🖌 Edit |
|--------------------------------------------|--------|
| Life Insurance                             |        |
| Life Employee Contributory<br>1.5 X Salary | 4.35   |
| Primary Beneficiaries                      | ~      |
| Final Pay Beneficiary<br>Participating     |        |
| Primary Beneficiaries                      | ~      |
| Dependent Life Insurance                   |        |
| Life Dependent<br>Participating            | 1.06   |
| Voluntary Life Insurance                   |        |
| Life Voluntary Employee<br>Participating   | 0.00   |
| Primary Beneficiaries                      | ~      |

- Medical
- Flexible Spending Account (FSA)
- Dental & Vision
- Life Insurance

**Note**: Life Insurance - All Life Insurances, and new enrollments are subject to approval. Designated Beneficiaries will show for each Life Insurance Benefit.

- Disability
- Others (Legal Insurance/ARAG & Sick Leave Bank)

#### Sick Leave Bank

Enroll in the Sick Leave Bank I would like to enroll in the Sick Leave Bank.

- Minimum Donation Hours
  Iagree to donate a minimum of 16 hours (24 hours for Fire) of sick leave for Sick Leave Bank Membership.

  Additional Donation Hours
  Invoid like to donate over the minimum resulted hours.
- 0 Hours Annually

Continue Sick Leave Bank membership I would like to continue to be a Sick Leave Bank Member.

- Minimum Donation Hours I acknowledge I will donate 8 hours (12 hours for Fire) of sick leave each year of Sick Leave Bank Membership.
- Additional Donation Hours
  Iwould like to donate an amount over the required 8 hours of sick leave (Amount),
  0 Hours Annually

Terminate Sick Leave Bank membership I am a current member of Sick Leave Bank and would like to terminate my membership.

Terminate Sick Leave Bank membership

Decline Sick Leave Bank membership Lunderstand Lonnot erroll in the Sick Leave Bank until the 2024 Open Enrollment peri

Decline Sick Leave Bank membership

Note: You must designate your Sick Leave Bank option to move forward. To enroll in a plan, select the Edit button next to the desired Sick Leave option you are enrolling in.

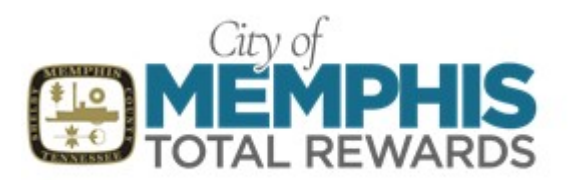

|                                                                                                    |                     | Continue  |
|----------------------------------------------------------------------------------------------------|---------------------|-----------|
| Currency in USD<br>Your Total Cost                                                                                                    | 148.<br>Per Pay Per | D0<br>iod |
| Submi                                                                                                    | t                   |           |
|                                                                                                    |                     |           |
| firmation<br>Employees                                                                                                    |                     | Pite      |
| firmation<br>Employees<br>Confirmation<br>Your benefit elections were saved.<br>You ce make danger until 11:59 PM CST. 1231/0221.                                                                           |                     | Prin      |
| Confirmation        Your benefit elections were saved.        Your on make drugse until 150 PM CST. 12/310021.        Connerg in USD        Your Total Cost Each Pay Period                                 | 148.00              |           |
| firmation<br>Employees        Confirmation<br>Your benefit elections were saved.<br>You or make durger will 1159 PM CST. 1231/2021.        Connerg is USD<br>Your Total Cost Each Pay Period        Medical | 148.00              |           |

- Scroll up and select Continue. \*Notice that the total cost after all selections has increased.
- Select any other plan(s) and repeat the enrollment process. When you have completed your selections, click on Submit.
- You will see a confirmation of benefit elections screen and detailed list of dependent designations. Verify that everything is correct.
- Click on the Print button to print off your confirmation.

Congratulations! You have completed your request for plan changes. REMEMBER: If you are adding dependents, all documentation must be submitted within the timeframe allowed for the enrollment change to become effective. Otherwise, your coverage will remain the same.